### Mercedes-Benz NTG 7

## AHD / CVBS Camera Video interface

Compatible with  $9.5^{\prime\prime}$  ,  $10.25^{\prime\prime}$  ,  $11.9^{\prime\prime}$  monitor's

Compatible with cars like:

New MB Sprinter 2024 (10,25" monitor) New MB GLC (11,9" monitor)

| Installation diagram             | page 2    |
|----------------------------------|-----------|
| Dipswitch settings               | page 3    |
| Triggers and switch function     | page 4    |
| MB Sprinter installation         | page 5    |
| Installation, LVDS and power/CAN | page 6-8  |
| Troubleshooting                  | page 9-11 |

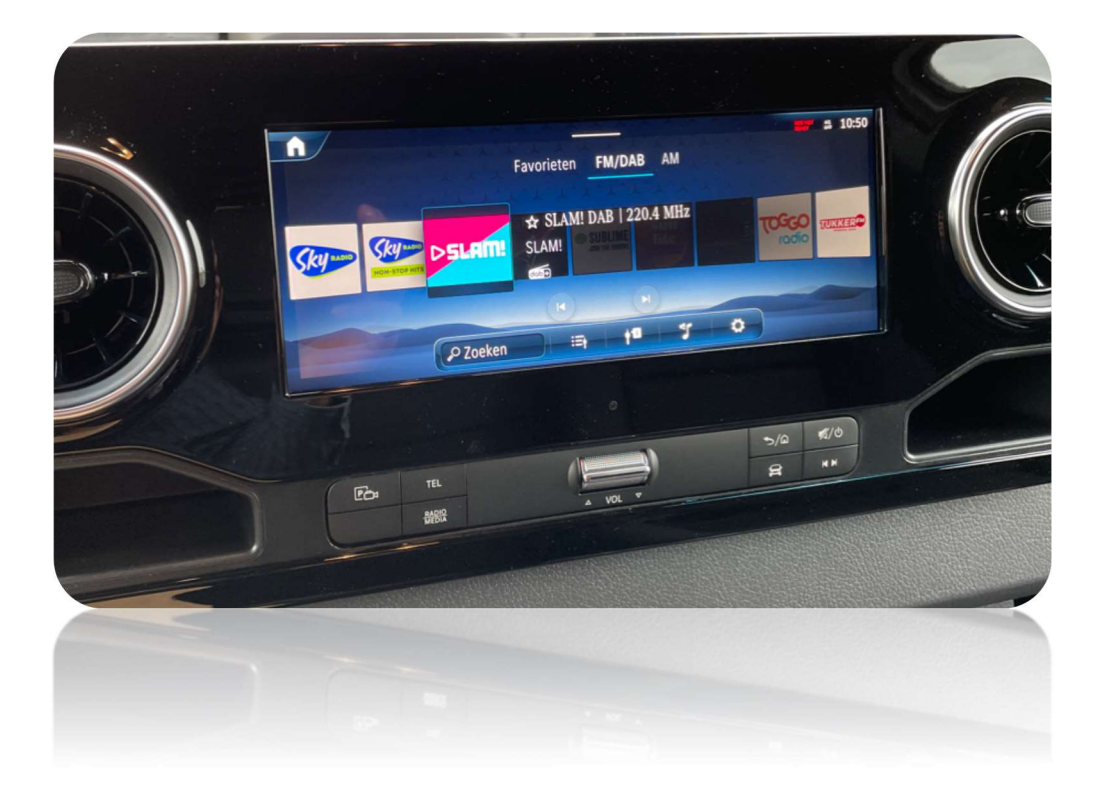

Article code: 300 395

## Installation diagram:

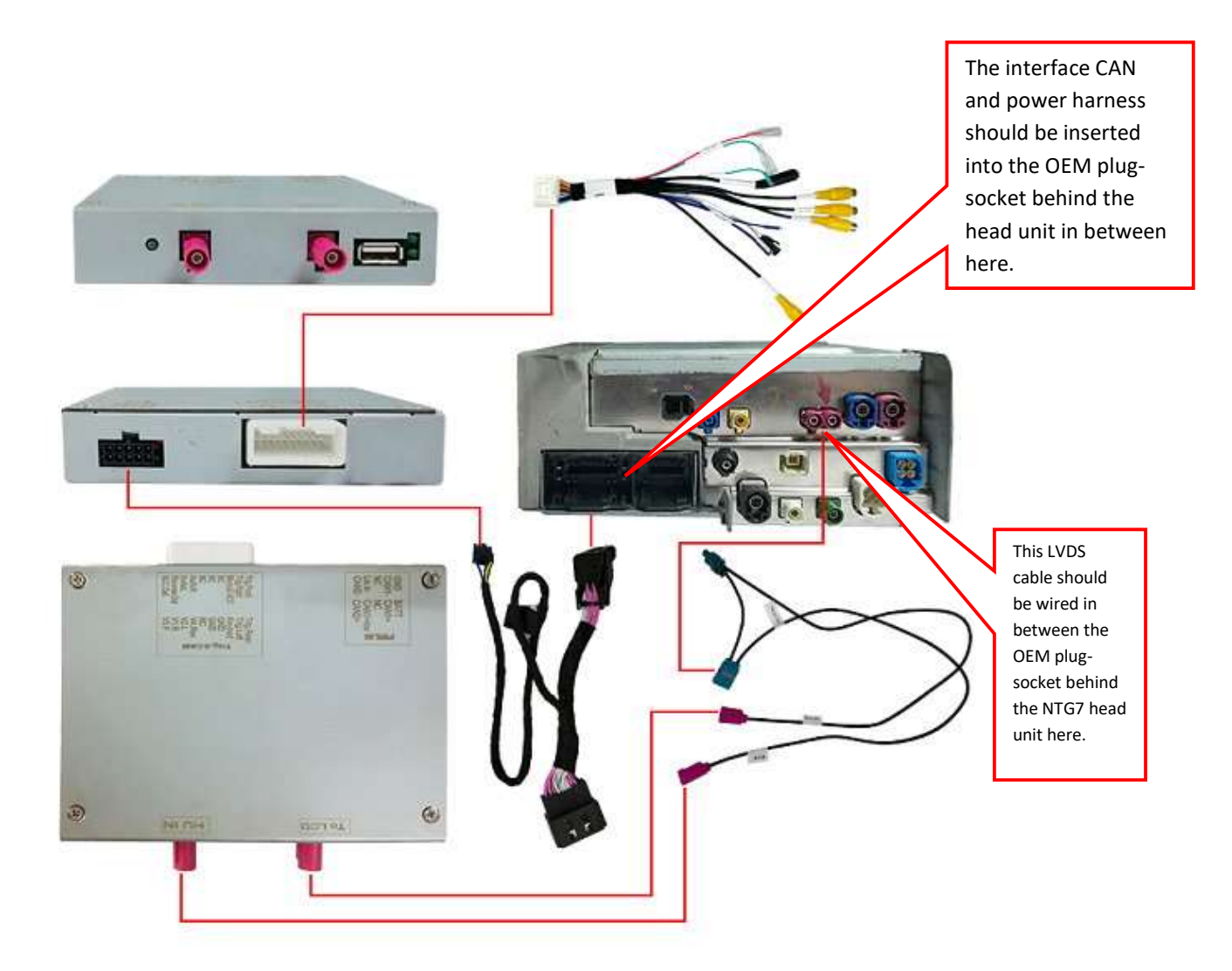

# **DIP 8 SETTINGS**

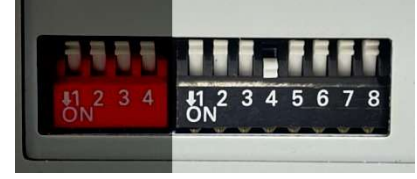

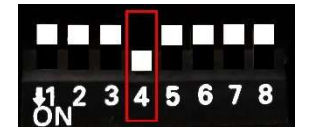

## **REAR VIEW CAMERA (V4)**

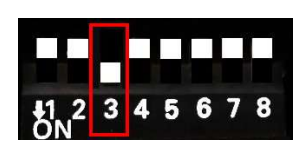

**Show FRONT CAMERA after reverse** (time adjust in MENU 5, 10, 15, 20 sec.)

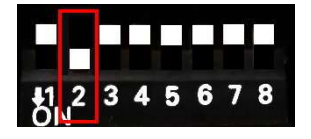

Right side camera (V2)

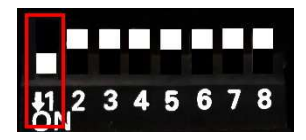

Left side camera (V1)

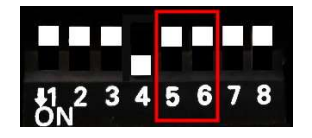

**MUST BE UP (OFF)** 

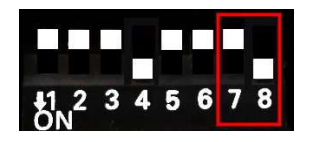

7 UP (OFF) + 8 DOWN (ON) for 10,25" (<u>new Sprinter</u>)

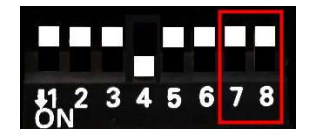

7 UP (OFF) + 8 UP (OFF) 11,9" (new GLC)

It's recommended to reset power after changing DIP settings (black connector).

**Remark:** turn off the DIPs of video inputs which are not used to avoid black screen.

#### **Trigger wires:**

- Trig-Rear\*: insert +12/24V reverse light signal to activate the rear camera (signal must be stable, not LED)
- **Trig-Right**: insert +12/24V to activate the video image of V2
- Trig-Front: insert +12/24V to activate the Front camera (optional).
   Front camera also switches on automatically after reverse, and also by short-press switch button (included).
- Trig-Left: insert +12/24V to activate the video image of V1

\*Usually the reverse function is detected by CANbus and it's not needed to connect the Trig-REAR wire to reverse signal.

#### Additional power wires:

- CAM POWER 12V: provides 12V to power the camera (if reverse function works by CANbus)
- ACC OUT: provides 12V while ignition is on (when CANbus is running)
- Manual ACC: connect to 12V ACC only when interface is disconnected from CANbus.

#### Switching from OEM picture to external sources manually:

Video 1/2/4: User may use long-press on external switch (included) to switch from OEM picture to external video sources (OEM → V1→V2→V4→OEM).
Short-press on external switch to switch fast from OEM picture to Front cam picture.

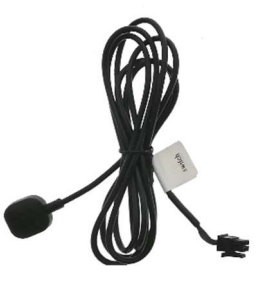

**Attention: MB Sprinter interface installation place!** 

Place the interface box behind the storage part as mentioned below.

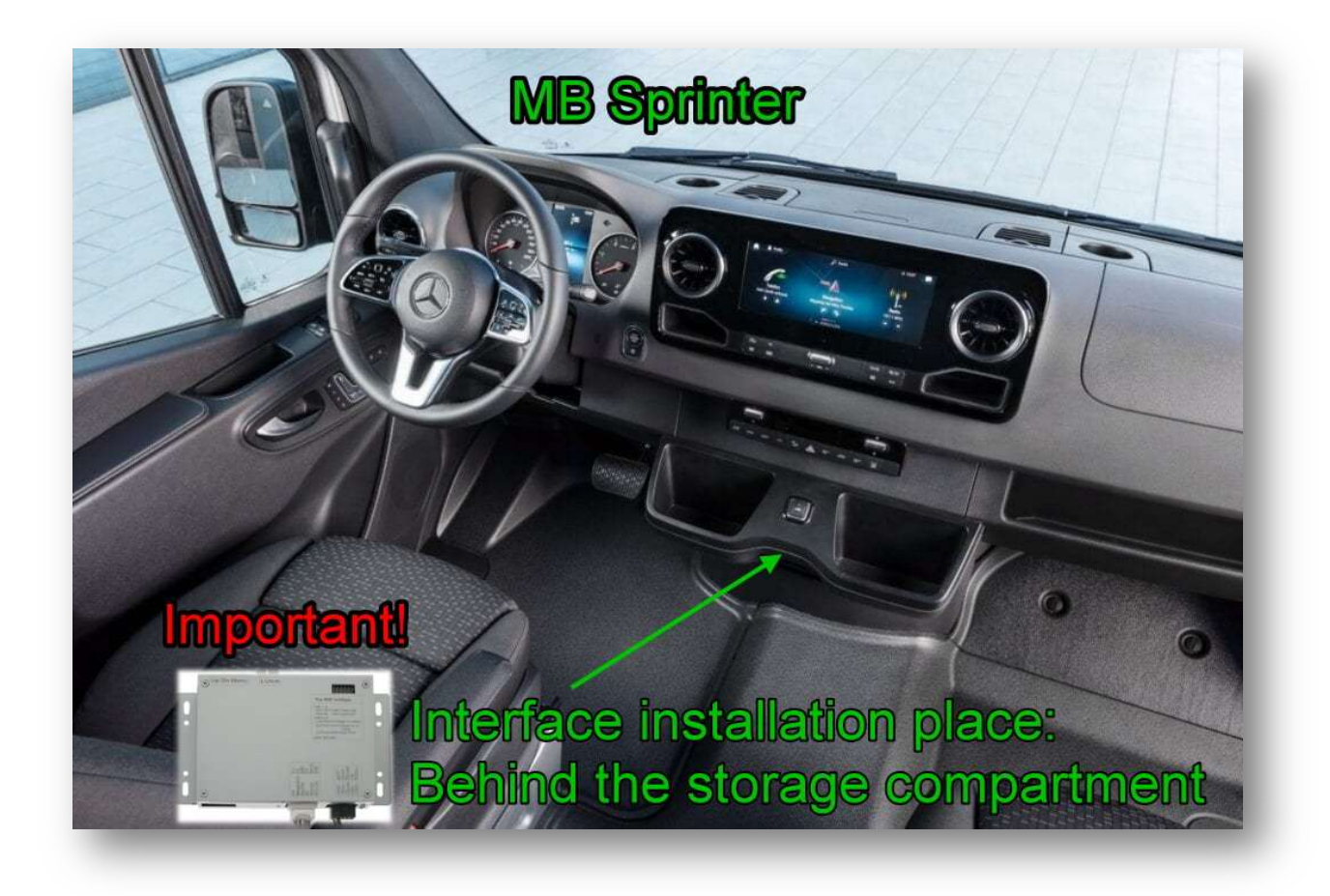

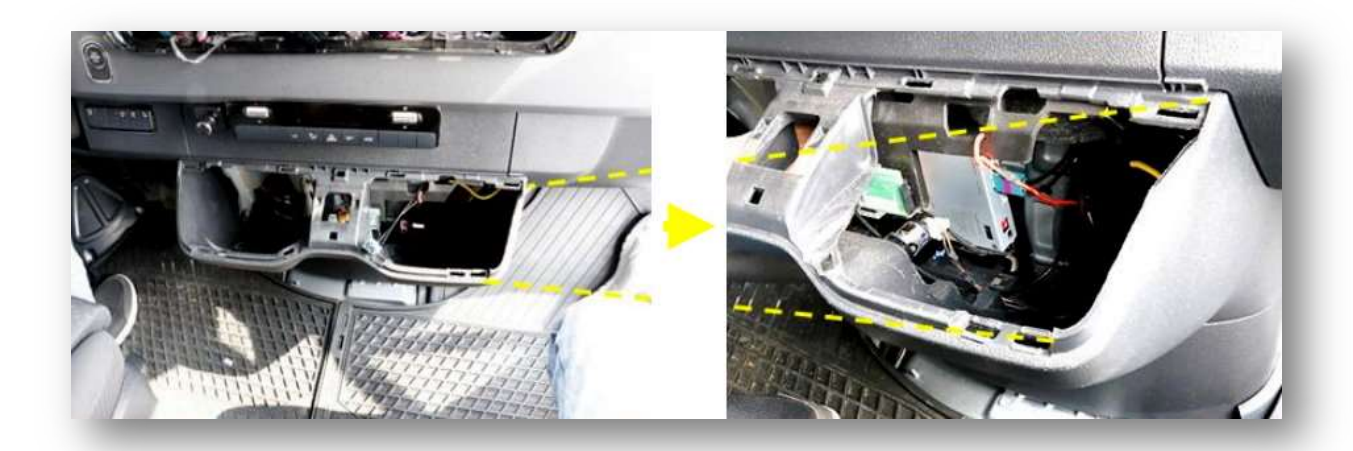

Example installation MB Sprinter MBUX:

Remove LCD part: 2x torx screws behind the air vent.

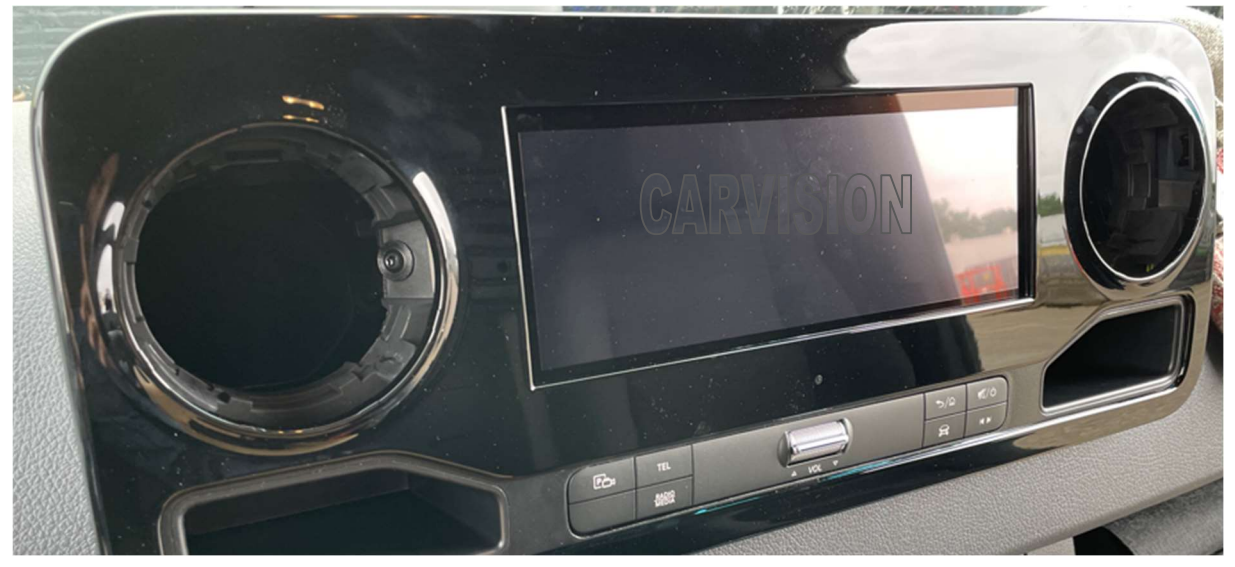

#### Take out the LCD part as shown below:

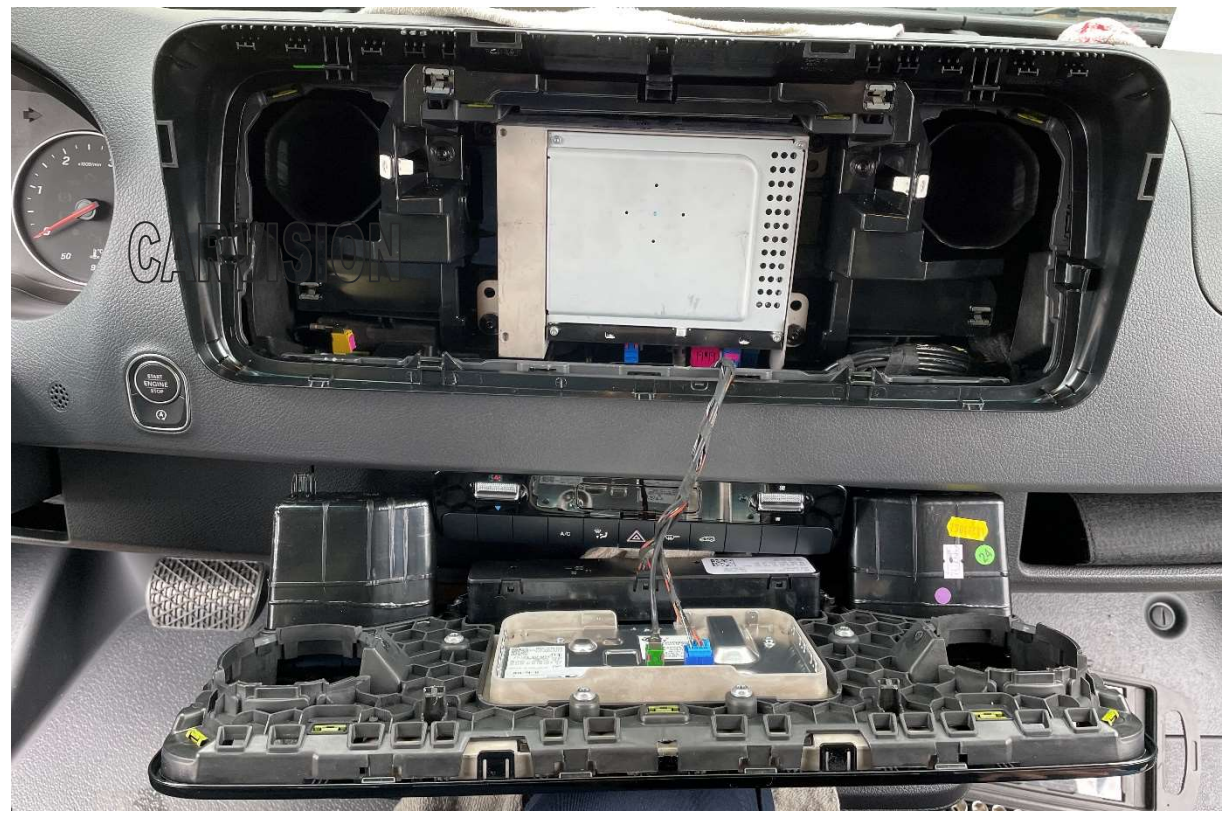

#### Take out the NTG7 head unit:

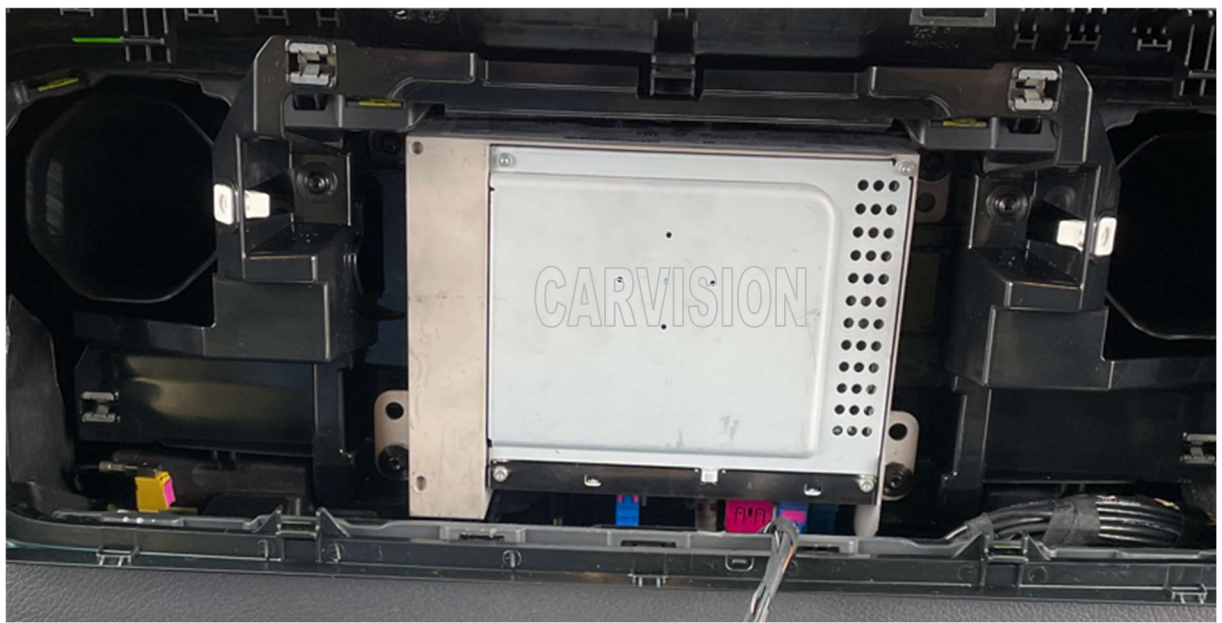

Backside of NTG7 head unit:

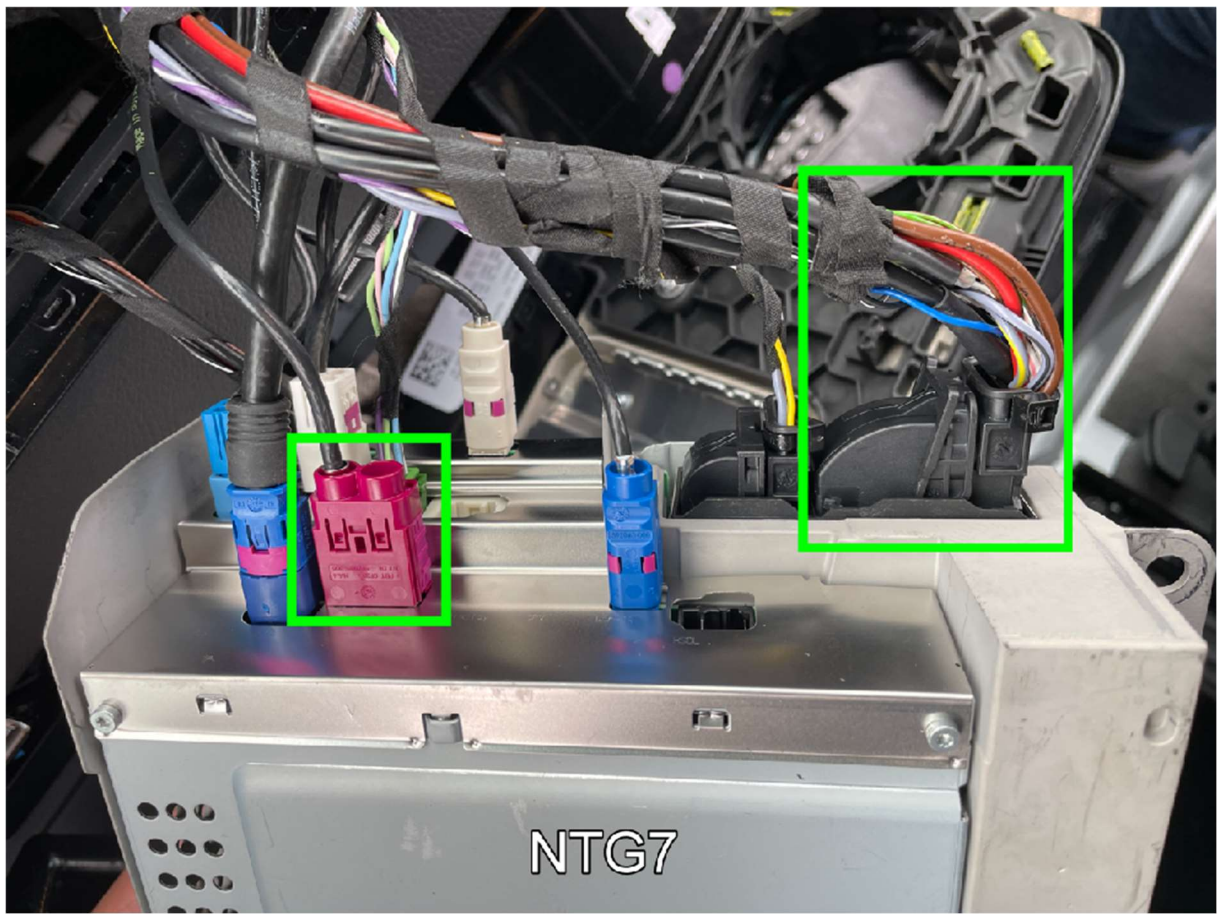

Connect interface power and LVDS cables in between:

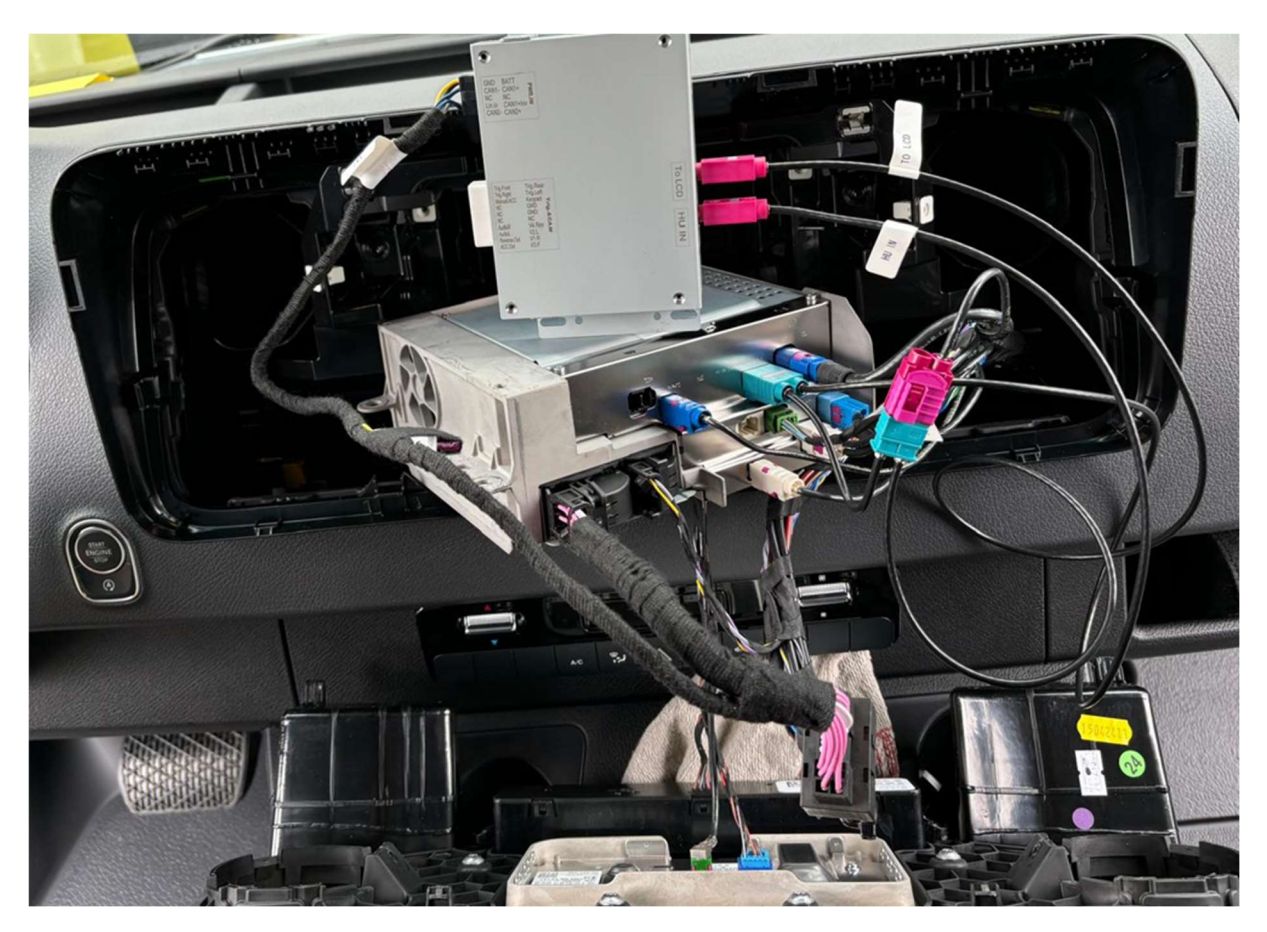

Test and if necessary adjust the settings before closing the dashboard parts:

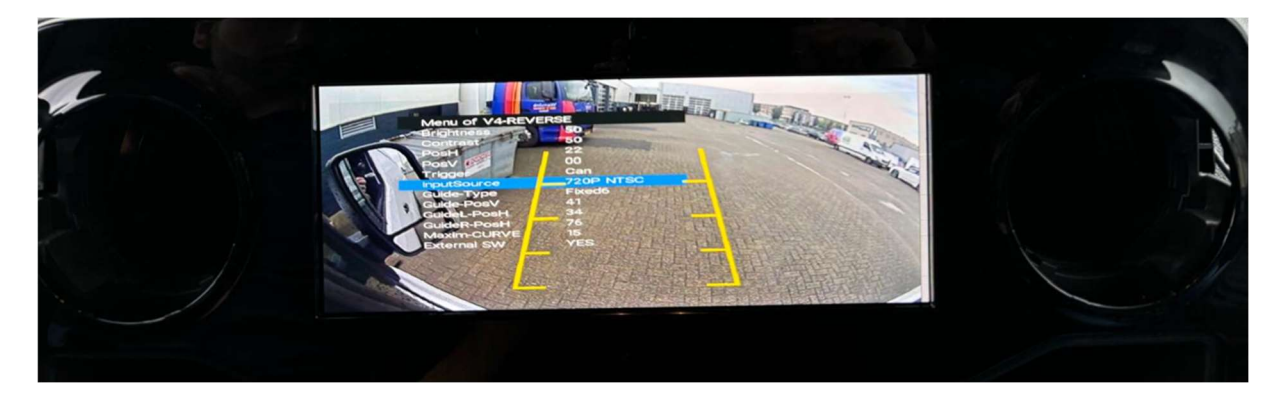

#### **MENU settings:**

- Activate a camera/video channel and press and hold the MENU button (3 sec.) to show the menu settings.
- Use **UP / DOWN** to change a setting
- Use **MENU** to jump to the next option

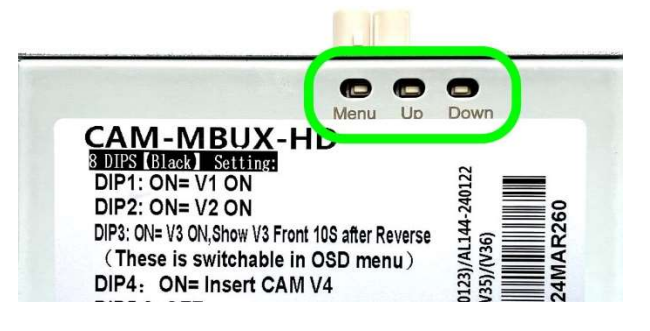

#### Menu of V4-REVERSE Brightness 55 Contrast 55 PosH 04 PosV 00 Trigger Can InputSource AutoDetect OFF Guide-Type Guide-PosV 34 GuideL-PosH 37 GuideR-PosH 93 Maxim-CURVE 10

| Brightness:                 | adjust the brightness of the picture                                                   |  |  |
|-----------------------------|----------------------------------------------------------------------------------------|--|--|
| Contrast:                   | adjust the contrast of the picture                                                     |  |  |
| PosH:                       | move the picture to left/right                                                         |  |  |
| PosV:                       | move the picture to up/down                                                            |  |  |
| Trigger:                    | CAN: interface switches over if CAN data matches, otherwise trigger wire               |  |  |
|                             | needs to be connected.                                                                 |  |  |
|                             | Wire: use tigger wire to activate the camera/video channel                             |  |  |
| InputSource:                | AutoDetect: interface detects the inserted video signal automatically.                 |  |  |
|                             | Other fixed video system settings are: PAL, CVBS, 720P PAL, 720P NTSC, 960P            |  |  |
|                             | PAL, 960P NTSC, 1080P PAL, 1080P NTSC.                                                 |  |  |
| Guide-Type:                 | turn guidelines on/off.                                                                |  |  |
| Guidelines op               | tions: <b>Dynamic</b> : guidelines turn with the steering wheel (if CAN Data matches). |  |  |
|                             | Fixed: static guidelines (always on screen, independent of CAN data).                  |  |  |
| Guide-PosV:                 | adjust the height position of the guidelines                                           |  |  |
| GuideL-PosH:                | adjust the horizontal position of the left guideline                                   |  |  |
| Guide <mark>R</mark> -PosH: | adjust the horizontal position of the right guideline                                  |  |  |
| Maxim-curve                 | adjust the maximum curve of the guidelines                                             |  |  |
| External SW:                | activate the rear cam (V4) input by press+hold the external push button.               |  |  |

YES

#### **REAR CAM (V4) settings:**

External SW

#### Dynamic guidelines:

Choose between 6 types of dynamic patterns!

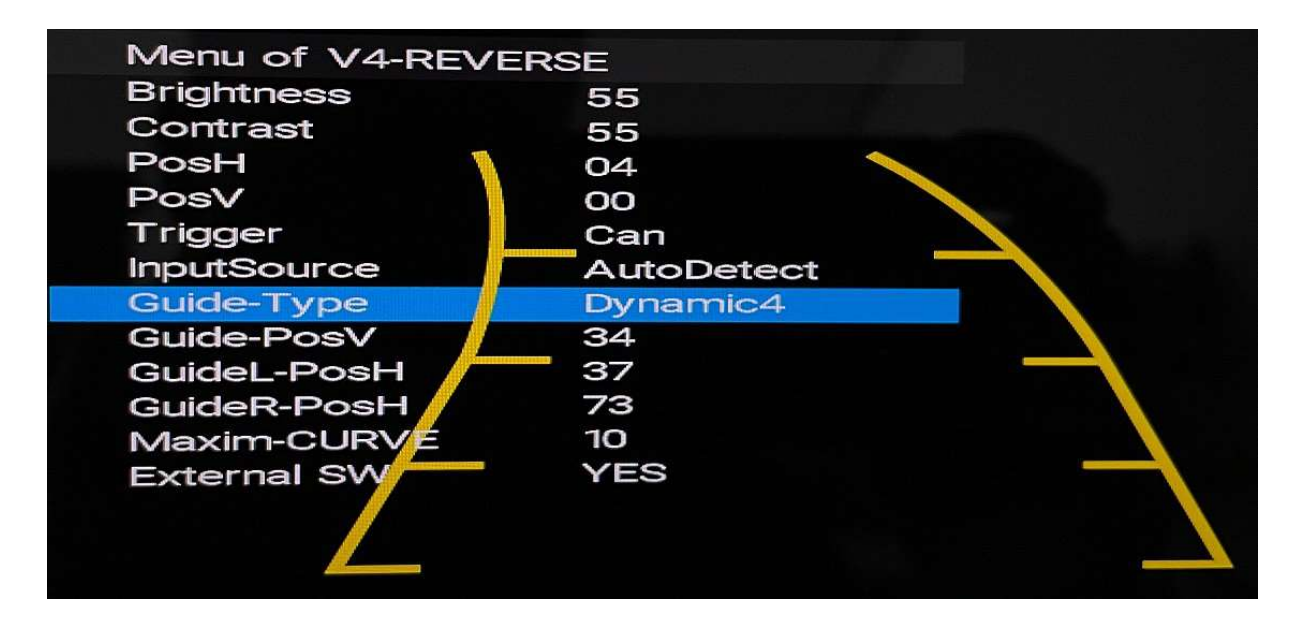

#### Fixed guidelines:

Choose between 6 types of fixed patterns!

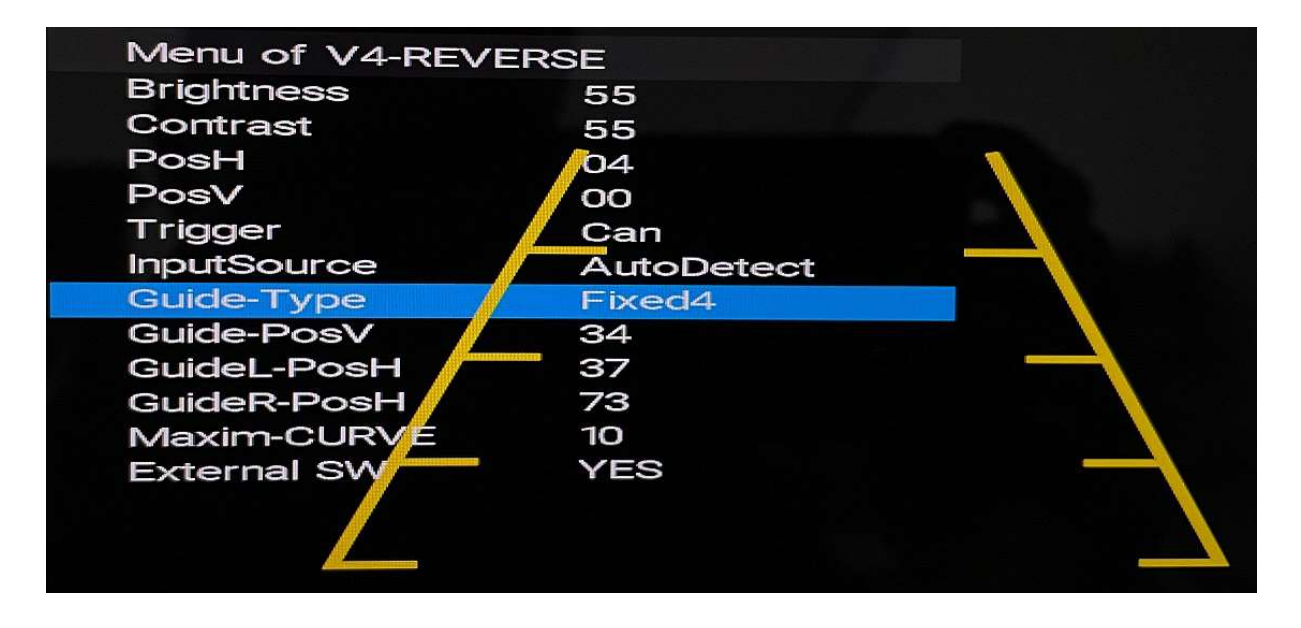

FRONT CAM (V3) settings:

| Menu of V3-FRONT |               |
|------------------|---------------|
| Brightness       | 50            |
| Contrast         | 50            |
| PosH             | 08            |
| PosV             | 00            |
| Trigger          | 10s after REV |
| InputSource      | AutoDetect    |

Trigger: select the desired time to show the Front cam picture automatically after reversing.

InputSource: AutoDetect: interface detects the inserted video signal automatically. Other fixed video system settings are: PAL, CVBS, 720P PAL, 720P NTSC, 960P PAL, 960P NTSC, 1080P PAL, 1080P NTSC.

#### Left (V2) / Right (V1) settings:

| Menu of V2-RIGHT |            |
|------------------|------------|
| Brightness       | 50         |
| Contrast         | 50         |
| PosH             | 08         |
| PosV             | 00         |
| Trigger          | Can        |
| InputSource      | AutoDetect |
|                  |            |

Trigger:CAN: interface switches over if CAN data matches, otherwise trigger wire<br/>needs to be connected.Wire: interfaces switches only over by using the tigger wire to activate the<br/>camera/video channel.

InputSource: AutoDetect: interface detects the inserted video signal automatically. Other fixed video system settings are: PAL, CVBS, 720P PAL, 720P NTSC, 960P PAL, 960P NTSC, 1080P PAL, 1080P NTSC.